思科认证:两大映射法提升FTP服务器访问效率Cisco认证考试 PDF转换可能丢失图片或格式,建议阅读原文 https://www.100test.com/kao\_ti2020/585/2021\_2022\_\_E6\_80\_9D\_ E7 A7 91 E8 AE A4 E8 c101 585476.htm 为了提高工作效率

,不少单位都架设了专门的FTP服务器,以便将单位的各种 数据信息借助FTP服务共享给每一位员工,可是在实际访问FTP 服务器资源的时候,很多员工往往会遭遇忘记FTP登录帐号 的尴尬,如此一来只能眼睁睁地看着FTP服务器资源可望不 可及,此外每次访问单位的FTP服务器资源都要输入访问帐 号与密码,也会大大降低工作效率,那么我们该如何才能避 免上述的尴尬,同时有效提高FTP服务器资源访问效率呢?其 实巧妙使用资源映射功能,我们可以非常轻松地将FTP服务 器中的重要资源映射到本地系统的一个磁盘分区中,日后员 工只需要象访问本地磁盘中的文件那样,快速、高效地访 问FTP服务器资源了!现在,本文就贡献下面两则招法,来提 |升FTP服务器资源访问效率! 手丁映射法 这种方法是诵 过Windows系统的网上邻居自带的映射功能,将保存在FTP服 务器中的重要资源映射到本地计算机的"网上邻居"窗口中 , 日后我们只要打开本地系统的"网上邻居"窗口, 双击目 标网络映射文件夹,就能象访问本地文件一样访问FTP服务 器中的重要资源了,下面就是该方法的具体实现步骤:首先 在客户端系统桌面中依次单击"开始"/"设置"/"网络连 接"命令,在其后出现的网络连接列表窗口中,单击左侧任 务列表区域中的 " 网上邻居 " 选项 , 打开对应系统的 " 网上 邻居"窗口.其次在"网上邻居"窗口的左侧显示区域点击" 添加一个网上邻居 " 功能选项 , 打开添加网上邻居向导设置

窗口,单击其中的"下一步"按钮,当向导提示窗口询问我 们要在哪儿创建这个网上邻居时,我们可以选中"选择另一 个网络位置"选项. 接着继续单击"下一步"按钮, 打开如 图1所示的向导设置窗口,在该窗口的"Internet或网络地址" 文本框中,直接输入目标FTP服务器的 IP地址,假设笔者单 位的FTP服务器IP地址为"61.155.50.144",那么我们只要在 这里输入"ftp://61.155.50.144".再次单击"下一步"按钮, 系统屏幕上将会出现一个如图2所示的设置窗口,取消该窗口 中的"匿名登录"项目的选中状态,同时在"用户名"文本 框中输入登录FTP服务器的帐号名称,之后设置好网上邻居 的名称, 再单击"完成"按钮结束FTP资源的网络映射任务 。 当系统屏幕上出现登录身份对话框时,我们还需要输 入FTP服务器的登录密码,同时选中该设置对话框中的"保 存密码 " 选项,最后单击 " " 登录按钮,这个时候 FTP服务 器中的所有资源都将会显示在本地"网上邻居"窗口中。日 后,我们需要再次访问目标FTP资源时,就不需要采用手工 方法进行FTP连接了,只需要用鼠标双击本地客户端系统桌 面中的"网上邻居"图标,从其后出现的"网上邻居"窗口 中找到之前创建好的目标网上邻居名称,再双击对应该名称 的图标,就可以象访问本地文件一样看到FTP服务器中的数 据信息了。 工具映射法 虽然通过网上邻居功能我们可以非常 轻松地将FTP服务器中的数据信息映射到本地系统,不过这 种方法容易遭遇网络病毒以及系统漏洞的安全攻击,这么一 来FTP服务器的运行安全性就容易受到威胁。为了保护FTP服 务器不受网络病毒以及系统漏洞的攻击,我们可以借助专业 工具,来将FTP服务器中的数据信息映射到本地系统。现在

,本文就以专业的远程存储工具NetDrive为操作蓝本,来向大 家介绍如何快速地将远程FTP服务器中的数据文件映射到本 地系统,下面就是具体的实施步骤:首先从网上下载得 到NetDrive工具,按照常规方法将其安装到本地客户端系统. 待安装操作结束后,直接用鼠标双击系统桌面中的NetDrive工 具图标 , 进入对应主程序操作界面, 其次在主程序操作界面的 左下角位置处单击"New Site"按钮,来为新创建的一个FTP 站点设置好合适名称,例如笔者在这里将该名称取为了 "FTP资源"。选中新创建的"FTP资源"站点名称,在对应 该站点的右侧显示区域,将目标FTP服务器的IP地址直接填写 在"Site IP or URL"文本框中,同时将Port端口号码设置为默 认的"21", 之后设置好具体的服务类型, 这里笔者选用了 默认的 "FTP " 服务. 下面从 "Drive " 下拉列表中选中一个空 闲的盘符,分配给FTP服务器映射到本地系统的资源,之后 正确输入登录目标FTP服务器的用户名与密码,同时选中 " save password " 选项,以便确保日后访问FTP资源时不需要 重复输入登录帐号与密码.如果有必要的话,我们还可以单击 主操作界面中的"Advanced"按钮,打开高级参数设置对话 框,在这里我们可以正确设置FTP传输模式、代理参数、传 输日志等内容.确认上面的各项设置操作都正常后,选中主程 序界面右下方的"Automatic login when system starts"功能选 项,再单击"save"按钮,保存好上述所有的设置参数,最后 单击"connect"按钮,这么一来目标FTP服务器中的数据内 容就会被自动映射到本地计算机系统的特定磁盘分区中了, 到时候我们只要打开本地系统的"我的电脑"窗口,用鼠标 双击目标磁盘分区就能访问到FTP服务器系统中的数据内容

了。 小提示 在内网工作环境中,我们可以将FTP服务器的主 目录设置成共享状态,然后按照下面的设置,来将FTP服务 器中的重要资源自动映射到本地计算机系统的一个磁盘分区 中: 首先打开记事本之类的文本编辑程序, 从中输入下面的 命令行代码: @echo off net share \\Server\aa X: 其中 " Server " 为内网中目标FTP服务器的主机名称 ," aa " 为对应主目录的 共享名称 , " X " 为本地计算机系统中的一个处于闲置状态 的磁盘分区符号,在检查上面的代码输入正确后,依次单击 " 文件 " / " 保存 " 命令 , 从弹出的文件保存对话框中 , 将上 面的代码内容存储为auto.bat批处理文件.其次依次单击本地计 算机系统桌面中的"开始"/"运行"命令,在弹出的系统运 行对话框中,输入字符串命令"gpedit.msc",单击"确定" 按钮后,打开对应系统的组策略控制台窗口,下面在该控制台 窗口的左侧位置处依次单击"计算机配置"/"Windows设置 " / "脚本(启动/关机)"分支选项,在对应"脚本(启动/关机) "分支选项的右侧显示区域,双击"启动"选项,在其后出 现的属性设置窗口中单击"添加"按钮,将之前生成 的auto.bat批处理文件选中并添加进来,最后单击"确定"按 钮保存好上述设置操作,这么一来我们日后每次打开本地计 算机系统后,Windows系统就会自动运行auto.bat批处理文件 ,来将FTP服务器的主目录映射到本地计算机系统中,从而 也能有效提高FTP资源的访问效率。 更多优质资料尽在百考 试题论坛 百考试题在线题库 思科认证更多详细资料 100Test 下载频道开通,各类考试题目直接下载。详细请访问 www.100test.com